Navigate to the VirtualBox website, https://www.virtualbox.org/wiki/Downloads, and download the latest version of ViirtualBox.

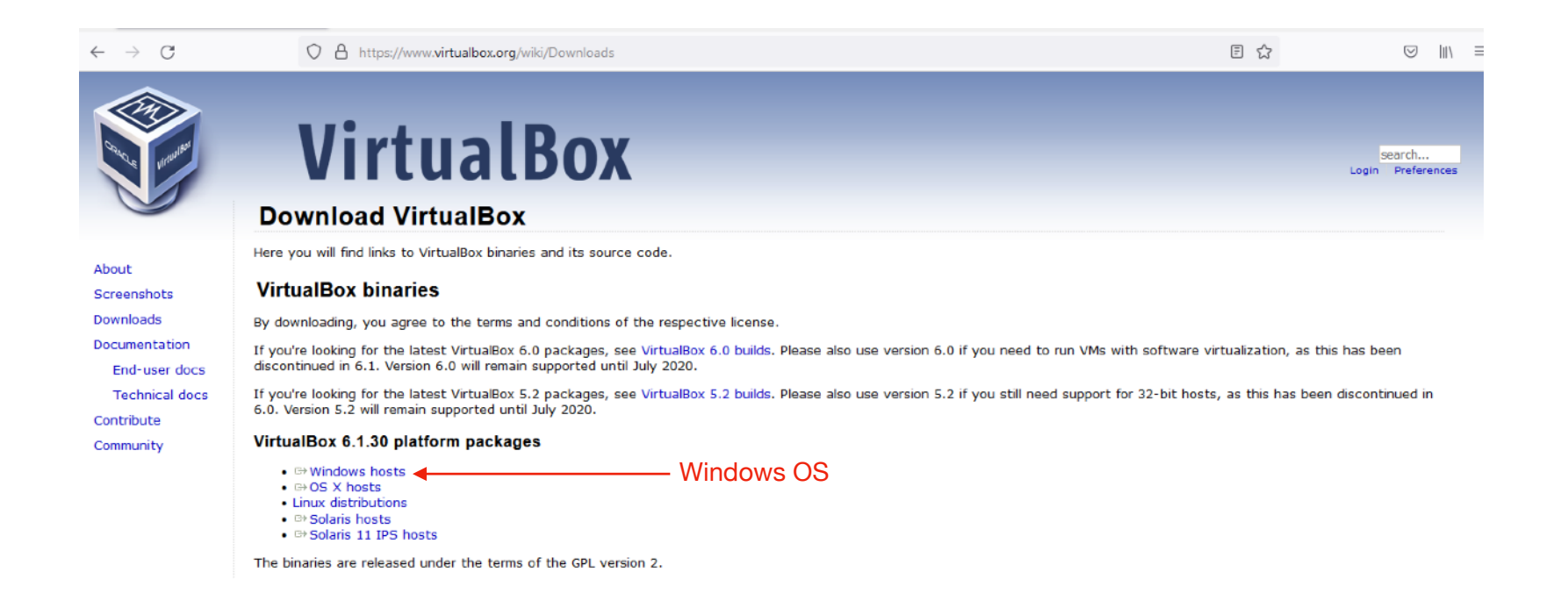

Save the installer and wait for the download to finish.

|                                                            | Download VirtualE                                                                                                    | Box                                                                                                    |                  |          |  |  |  |
|------------------------------------------------------------|----------------------------------------------------------------------------------------------------|----------------------------------------------------------------------------------------------------|------------------|----------|--|--|--|
| About<br>Screenshots                                       | Here you will find links to VirtualBox binaries and its source code.                                                                                          |                                                                                                    |                  |          |  |  |  |
| Downloads<br>Documentation                                 | By downloading, you agree to the terms and conditions of the respective license.                                                                              |                                                                                                    |                  |          |  |  |  |
| End-user docs<br>Technical docs<br>Contribute<br>Community | discontinued in 6.1. Version 6.0 will i<br>If you're looking for the latest Virtua<br>6.0. Version 5.2 will remain supporte<br>VirtualBox 6.1.30 platform par | Opening VirtualBox-6.1.30-148432-Win.exe<br>You have chosen to open:<br>VirtualBox-6.1.30-148432-Win.exe<br>which is: exe File (103 MB)<br>from: https://download.virtualhow.or | ×                | sion 5.2 |  |  |  |
|                                                            | ⊕ Windows hosts ⊖ OS X hosts Linux distributions ⊕ Solaris hosts ⊖ Solaris 11 IPS hosts                                                                       | Would you like to save this file?                                                                                                    | Save File Cancel |          |  |  |  |
|                                                            | Solans II IPS hosts                                                                                                    |                                                                                                    |                  |          |  |  |  |

 $\odot$   $\pm$ 

## **Download VirtualBox**

Here you will find links to VirtualBox binaries and its source code.

 $\leftarrow \ \rightarrow \ C$ 

Locate the installer in the Downloads folder and double click on it to launch it.

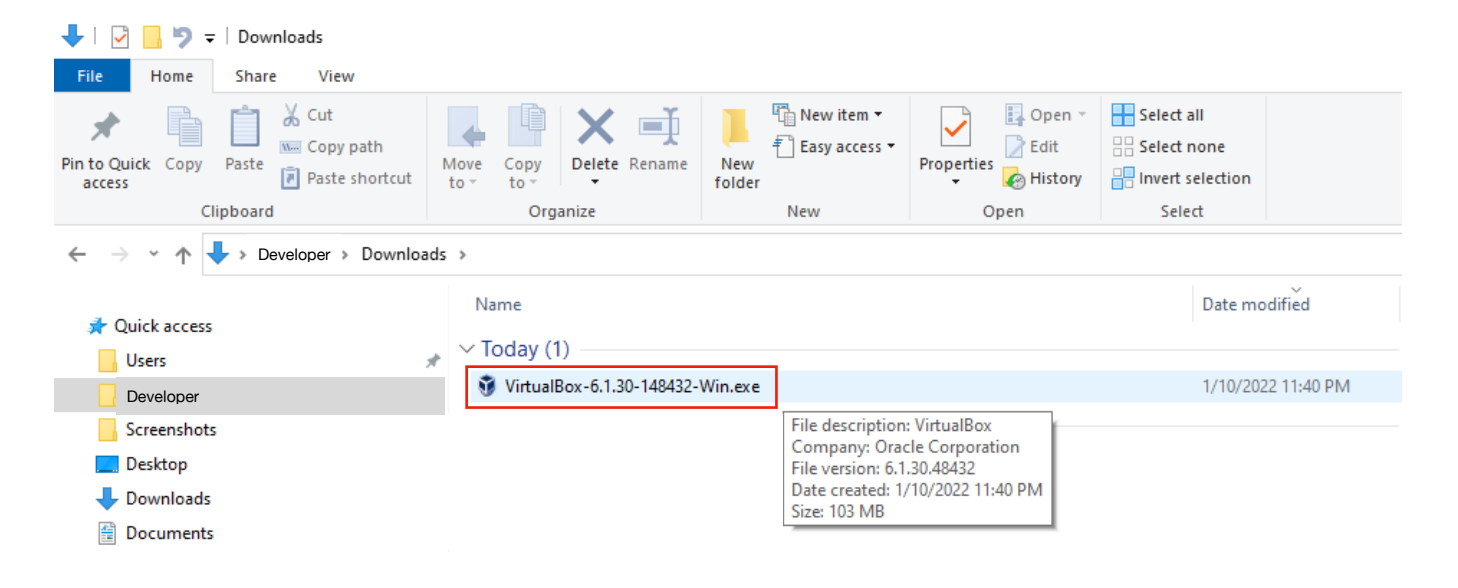

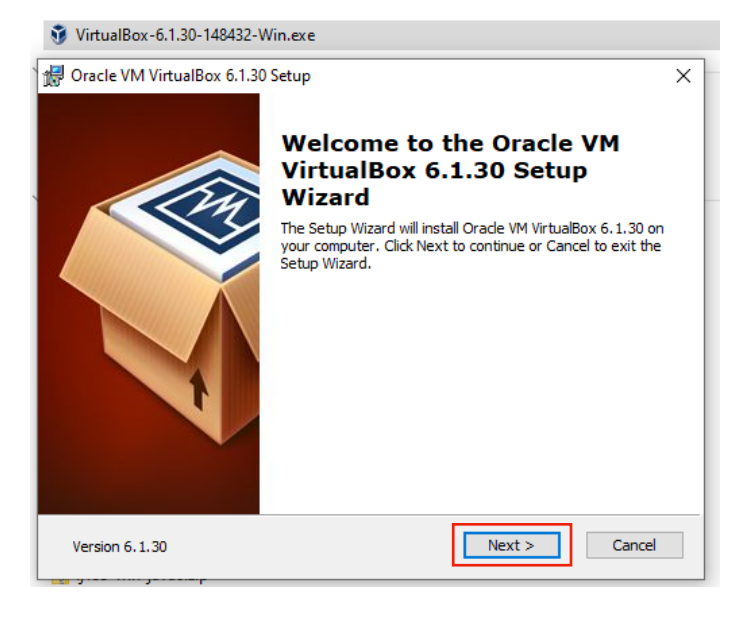

Choose to install the default setup/configuration with the default options.

| 👷 Oracle VM VirtualBox 6.1.30 Setup                                                                                                    | ×                                                                                                    |
|----------------------------------------------------------------------------------------------------|----------------------------------------------------------------------------------------------------|
| Custom Setup                                                                                                    |                                                                                                    |
| Select the way you want features to be installed.                                                                                                    |                                                                                                    |
| Click on the icons in the tree below to change the v                                                                                                    | vay features will be installed.<br>Oracle VM VirtualBox 6, 1, 30<br>application.                                                 |
| VirtualBox Networking<br>VirtualBox Bridger<br>VirtualBox Host-C                                                                                                    | This feature requires 217MB on<br>your hard drive. It has 3 of 3<br>subfeatures selected. The<br>subfeatures require 932KB on yo |
| Location: C:\Program Files\Oracle\VirtualBox\                                                                                                    | Browse                                                                                                    |
| Version 6. 1. 30 Disk Usage < B                                                                                                    | ack Next > Cancel                                                                                                    |
| 🛃 Oracle VM VirtualBox 6.1.30 Setup                                                                                                    | ×                                                                                                    |
| Custom Setup<br>Select the way you want features to be installed.                                                                                                    |                                                                                                    |
| Please choose from the options below:                                                                                                    |                                                                                                    |
| Create start menu entries                                                                                                    |                                                                                                    |
| Create a shortcut on the desktop                                                                                                    |                                                                                                    |
| Create a shortcut in the Quick Launch Bar                                                                                                    |                                                                                                    |
| Image: Market Market Ma<br>Market Market Ma<br>Market Market Market Market Market Market Market Market Market Market Market Market Market Market Market Market Market Market Market Market Market Market Market Market Market Market Market Market Market Market Ma<br>Market Market Market Market Market Market Market Mar |                                                                                                    |
| Version 6.1.30 < 1                                                                                                    | Back Next > Cancel                                                                                                    |

Allow the network connection to be reset and start the installation.

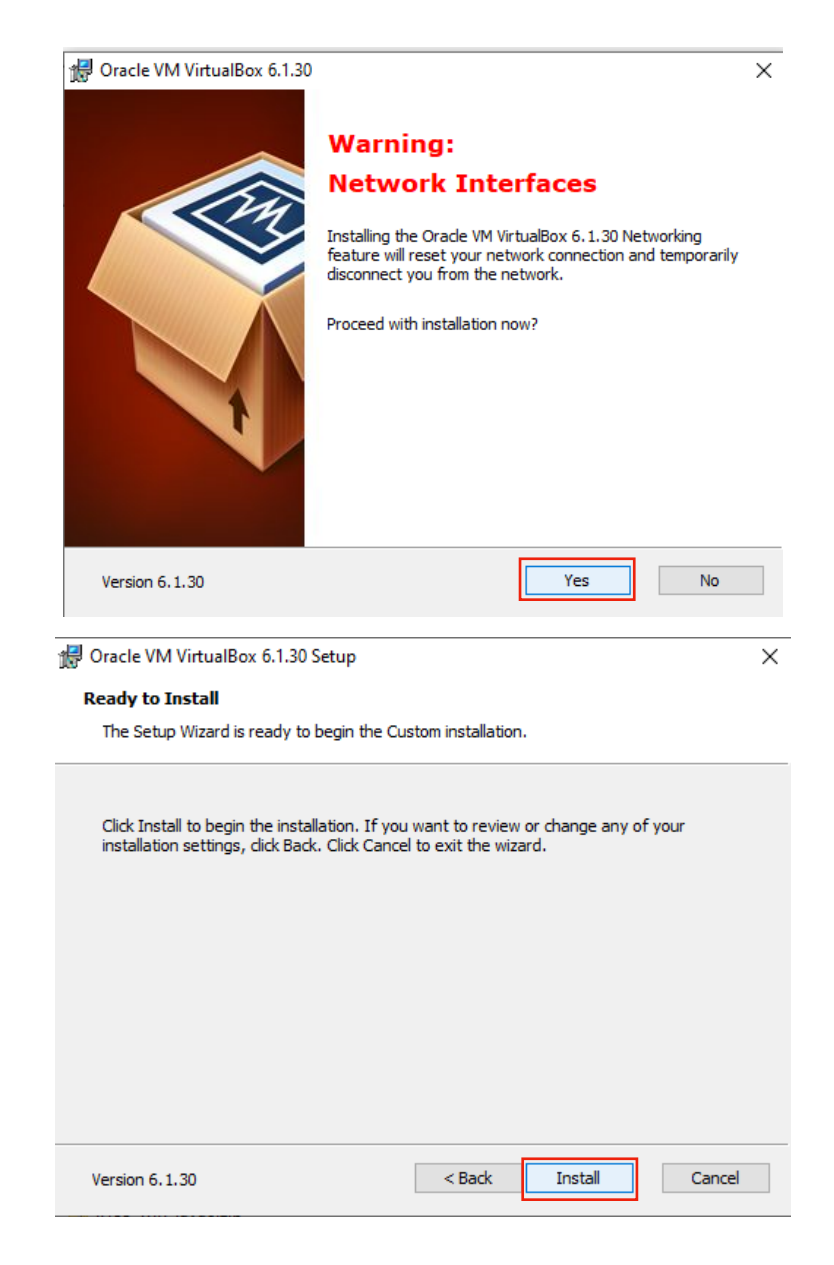

Allow the installation to progress and complete. Then click the finish button.

| 🕼 Oracle VM VirtualBox 6.1.30 Setup                                                                                                  |                                                    |                 | -                                    |                                                 | ×   |  |  |  |  |
|----------------------------------------------------------------------------------------------------|----------------------------------------------------|-----------------|--------------------------------------|-------------------------------------------------|-----|--|--|--|--|
| Oracle VM VirtualBox 6.1.30                                                                                                    |                                                    |                 |                                      |                                                 |     |  |  |  |  |
| Please wait while the Setup Wizard installs Oracle VM VirtualBox 6.1.30. This may take several minutes.<br>Status: Copying new files |                                                    |                 |                                      |                                                 |     |  |  |  |  |
| Version 6.1.30                                                                                                    |                                                    | < Back          | Next >                               | Cance                                           | el  |  |  |  |  |
| Pracle VM VirtualBox 6.1.30                                                                                                    | Oracle<br>install<br>Click the Fini<br>✓ Start Ora | Sh button to ex | tualBox<br>comple<br>it the Setup Wi | <b>6.1.30</b><br>etc.<br>izard.<br>installation | × , |  |  |  |  |

VirtualBox should automatically launch and display an empty window (containing no virtual machines).

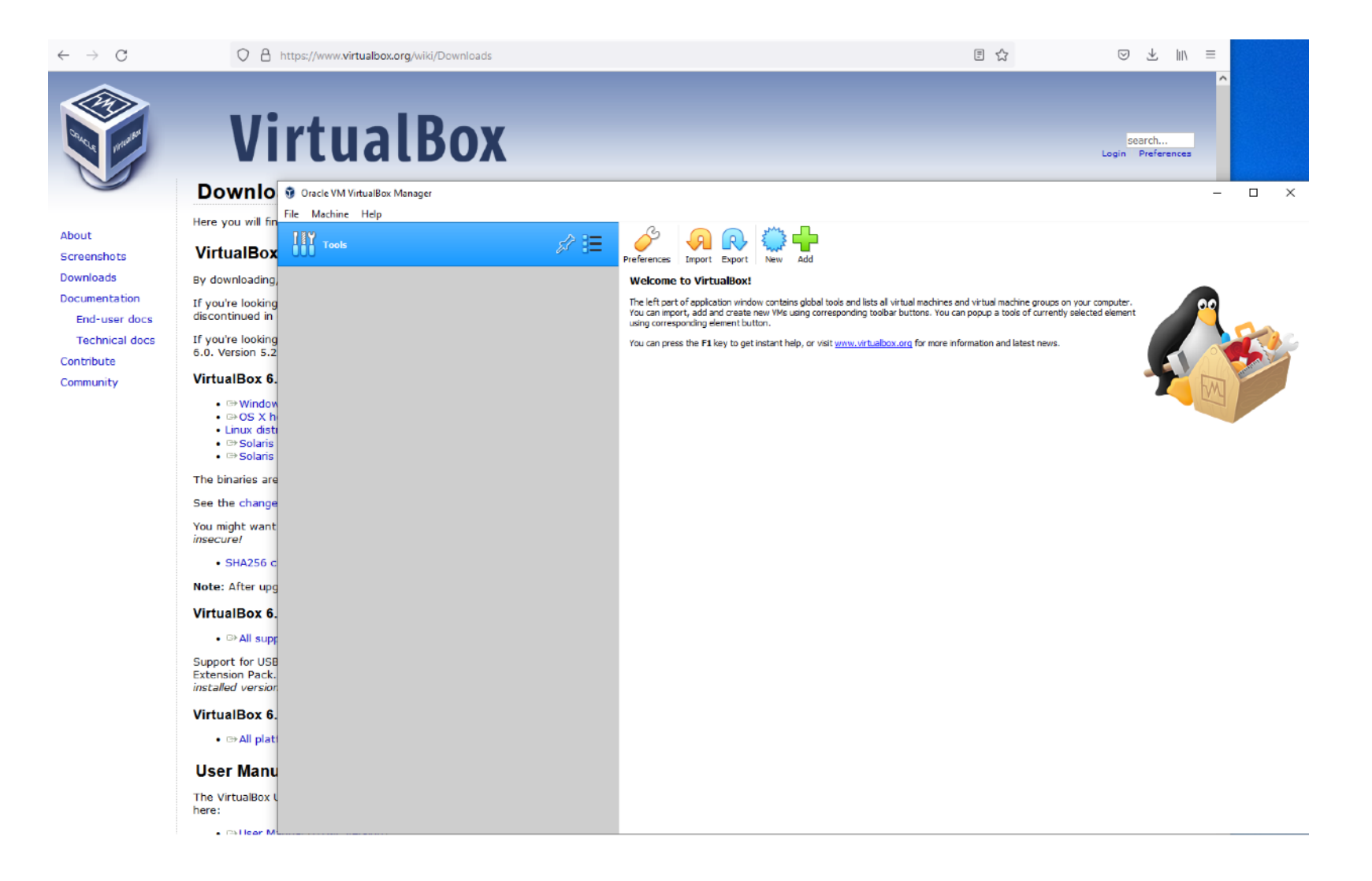